За статусом заявления можно следить в личном кабинете ЕПГУ в разделе «Мои заявки → Поданные заявления».

После подачи заявления нужно связаться со школой и уточнить список документов, копии которых Вам нужно предоставить.

#### МАОУ

«Основная общеобразовательная школа №2» г. Губаха, ул. Парковая, 10 а 8 (34248) 3-13-73, 3-13-69 sh2.gubaha@mail.ru sh2.mcikt.ru

МАОУ «Основная общеобразовательная школа №20» г. Губаха, ул. Дегтярева, 34 8(34248) 3-16-94 gub\_sh\_20@mail.ru gub-school20.ru

# "Как подать заявление в 5 класс через Единый портал госуслуг"

памятка для родителей

#### Уважаемые родители,

услуга «Зачисление в образовательное учреждение» предоставляется в электронном виде через Единый портал государственных услуг www.gosuslugi.ru

Если Вы не зарегистрированы на портале, обратитесь МФЦ (Дегтярева, 9), где сразу создается подтвержденная учетная запись, позволяющая получить доступ к полному перечню государственных услуг.

> Для регистрации вам будет необходима следующая информация: фамилия, имя, отчество; паспортные данные; номер СНИЛС; телефон; адрес электронной почты.

Управление образования администрации города Губахи Пермского края 618250, Пермский край, г. Губаха, ул. Дегтярева, 16а 8 (34248) 4 70 36, 4 13 99 gubaha-upr@mail.ru

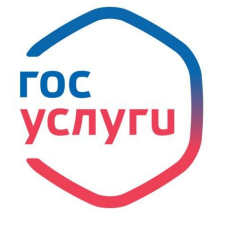

# ШАГ 1. Категория услуги

Для получения услуги необходимо зайти на Единый портал государственных услуг по адресу <u>https://www.gosuslugi.ru/</u>.

Далее необходимо выбрать местоположение **Пермский край**/ **Губаха,** т.к. образовательные организации привязаны к району проживания.

🕈 Губаха 🗮 RUS 🗸

# На вкладке Категории услуг в разделе Образование

Образование

## выберите услугу Запись в образовательное учреждение.

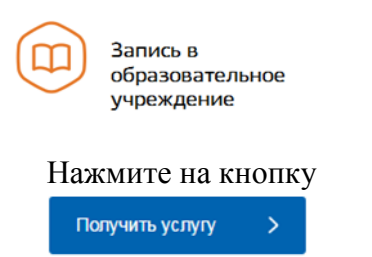

Выберите категорию услуги – Зачисление в первый класс (в течение учебного года), 2-11 классы общеобразовательного учреждения

Нажмите кнопку

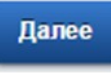

#### ШАГ 2. Заявление

Заполните предлагаемые формы:

- 1. Информация о заявителе.
- 2. Контакты заявителя.
- 3. Способ информирования заявителя.
- 4. Сведения о ребенке.
- 5. Сведения об общеобразовательном учреждении.
- 6. Подтверждение данных.

## Обратите внимание!!!

Поля, помеченные галочками, обязательно заполняются.

Указывая желаемое образовательное учреждение, выберите территорию учреждения- Пермский край, Губахинский р-н и наименование учреждения. Поля Руководитель учреждения и сайт учреждения заполнятся автоматически.

Поставьте галочки в подтверждении об ознакомлении с документами образовательного учреждения и согласии на обработку персональных данных , нажмите кнопку

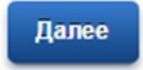

#### ШАГ 3. Прилагаемые документы

На третьем шаге Вы обязательно прикрепляете электронные копии

- документа, удостоверяющего личность заявителя,
- свидетельства о рождении ребенка,справки о месте проживания ребенка.
  - Для этого нажмите на кнопку

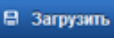

Также Вы можете прикрепить прочие документы, подтверждающие у заявителя наличие прав или полномочий на зачисление ребенка в общеобразовательное учреждение. Если таких документов несколько, нажмите на кнопку Добавить документ.

После того, как Вы загрузили копии документов, нажмите на кнопку

#### Перейти к подаче заявления

Перед отправкой заявления Вы можете проверить еще раз правильность внесенных данных. После проверки нажмите кнопку

Подать заявление

Отобразится сообщение об отправке заявления и его номер.